附件2

# "湖北卫生人才"小程序 及平台操作手册 ---试用单位版

因系统更新优化等原因,本操作说明截图可能与实际界面有区别,在使用过程中请以系 统界面为准。

### 一、登录系统

1、手机端微信-发现-小程序,搜索"湖北卫生人才",点击进入小程序。

| 15:32        | <b>, , , , , , , , , , , , , , , , , , , </b> |
|--------------|-----------------------------------------------|
| ○ 湖北卫生人才     | 取消                                            |
| 湖北卫生人才 - 小程序 | 更多〉                                           |

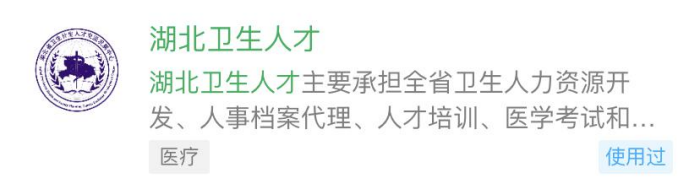

#### 湖北事业单位招聘计划发布!快来看看吧!

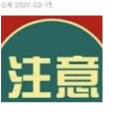

1.实施招硕引博计划。全市企事业单位计划招 硕引博575人,其中,事业单位36 腾讯新闻

- 2、登录页面提供两种登录形式:
  - 1) 微信授权登录: 通过微信授权直接登录
  - 2) 手机快捷登录: 通过手机验证方式登录

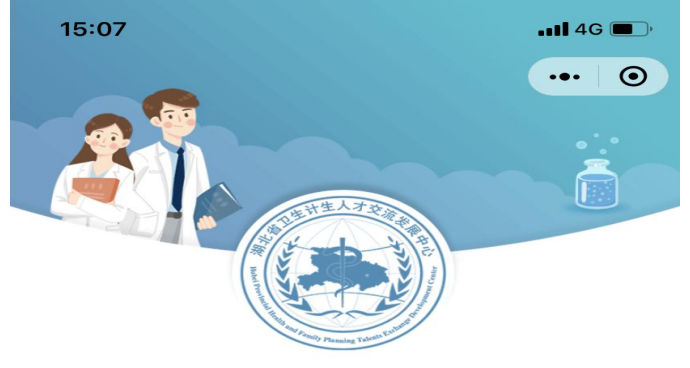

湖北卫生人才综合服务平台

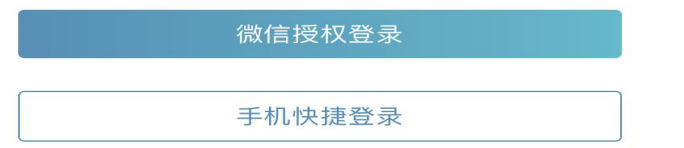

# 二、实名认证

1、进入小程序,按提示进行实名认证。

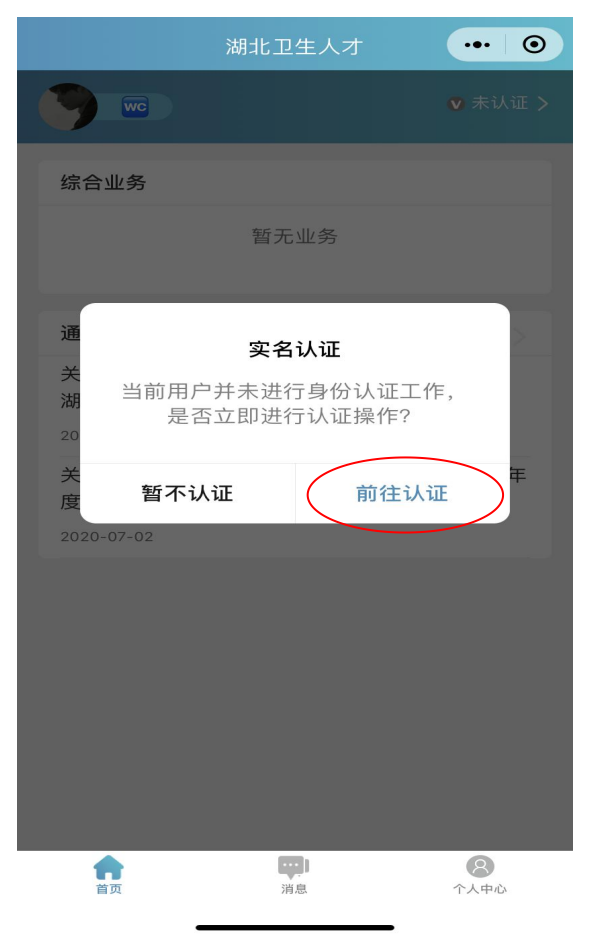

也可在首页点击的"未认证"进入认证通道,或者在个人中心的实名认证菜单进行实名认证操作。

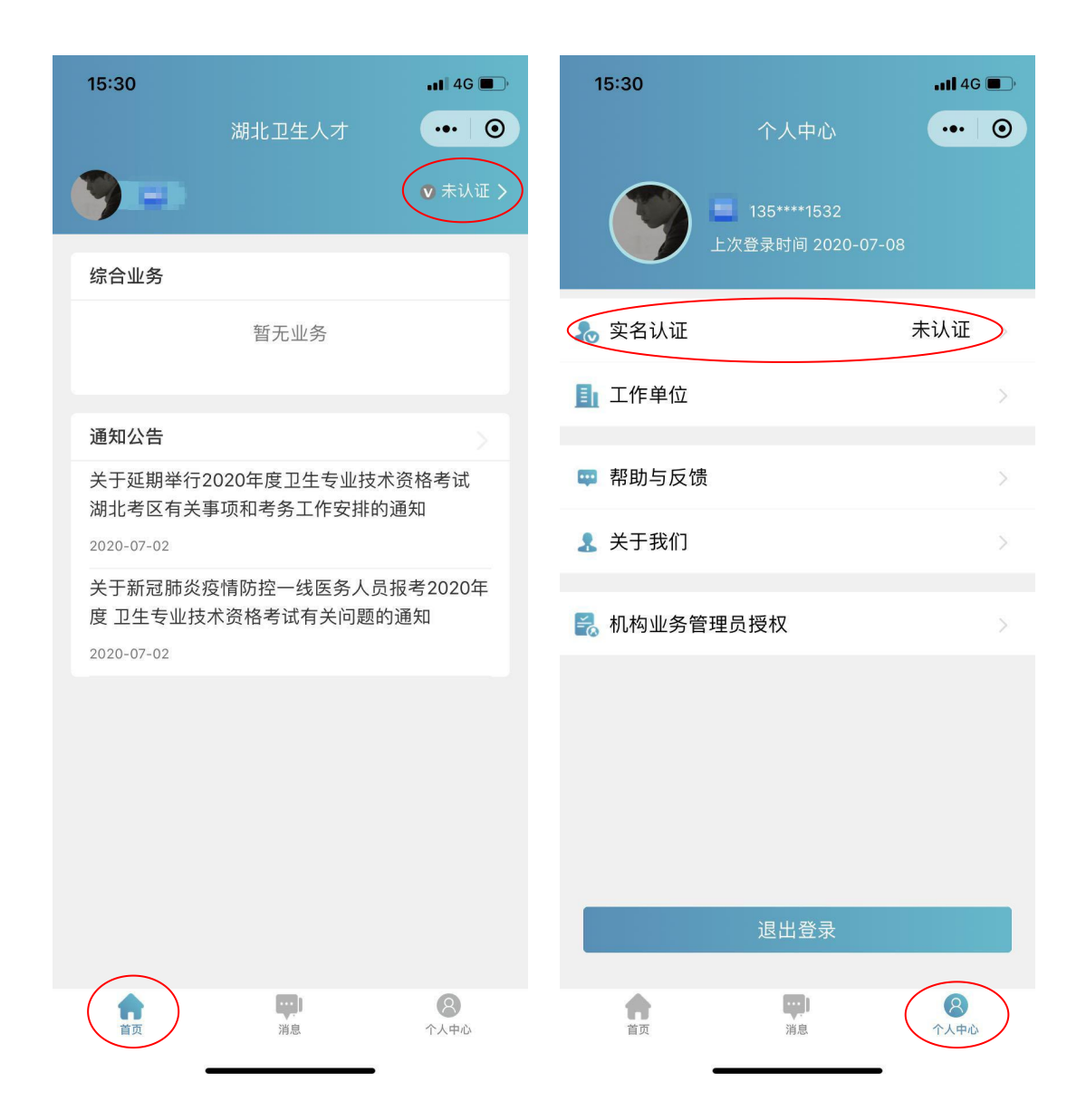

#### 3、实名认证流程

1)**信息填写,**推荐使用身份证信息进行实名认证,非大陆居民可使用护照、港澳通行 证进行实名认证。

| 15:08    |      | <b>11</b> 4G 🔳 ) |
|----------|------|------------------|
| <        | 实名认证 | ••• •            |
|          |      |                  |
| 0        | 0    | 6                |
| 信息填写     | 证件扫描 | 认证成功             |
|          |      |                  |
| 请如实填写身份信 | 息    |                  |
| 真实姓名     |      | 请输入真实姓名          |
|          |      |                  |
| 证件类型     |      | 身份证 >            |
|          |      |                  |
| 证件编号     |      | 请输入证件编号          |
|          |      |                  |
|          | 下一步  |                  |
|          |      |                  |

2) **证件扫描**,请严格按照示例进行操作,如果扫描次数过多系统会提示进行人工审核 流程。

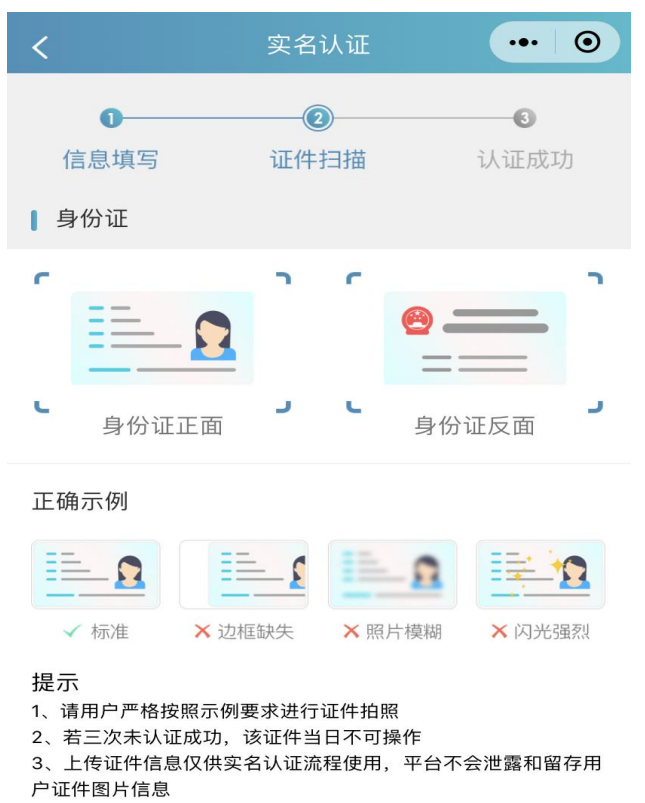

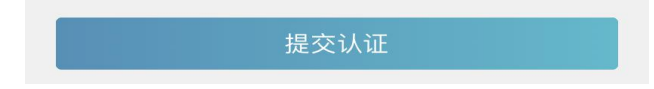

#### 3) 提交认证

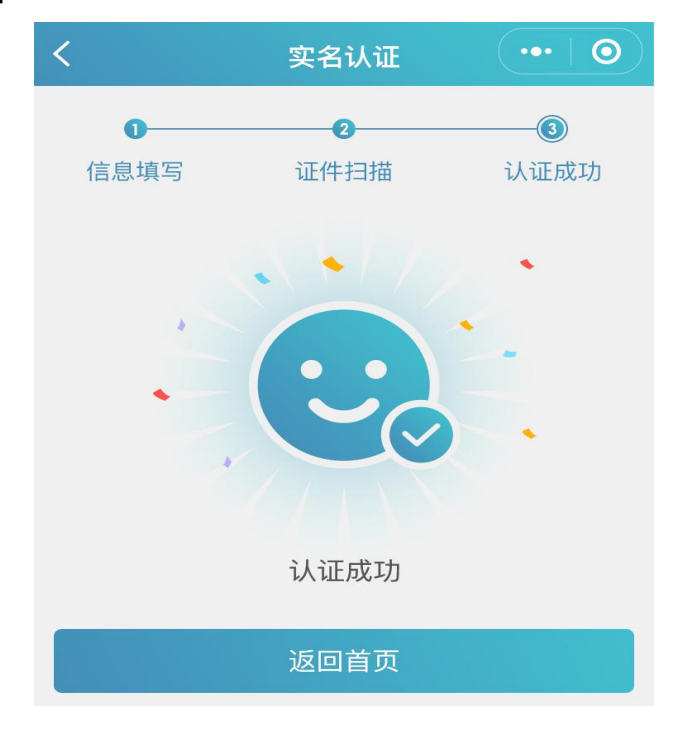

#### 4、其他证件以及人工审核

1) 选择证件类型并对应填写信息

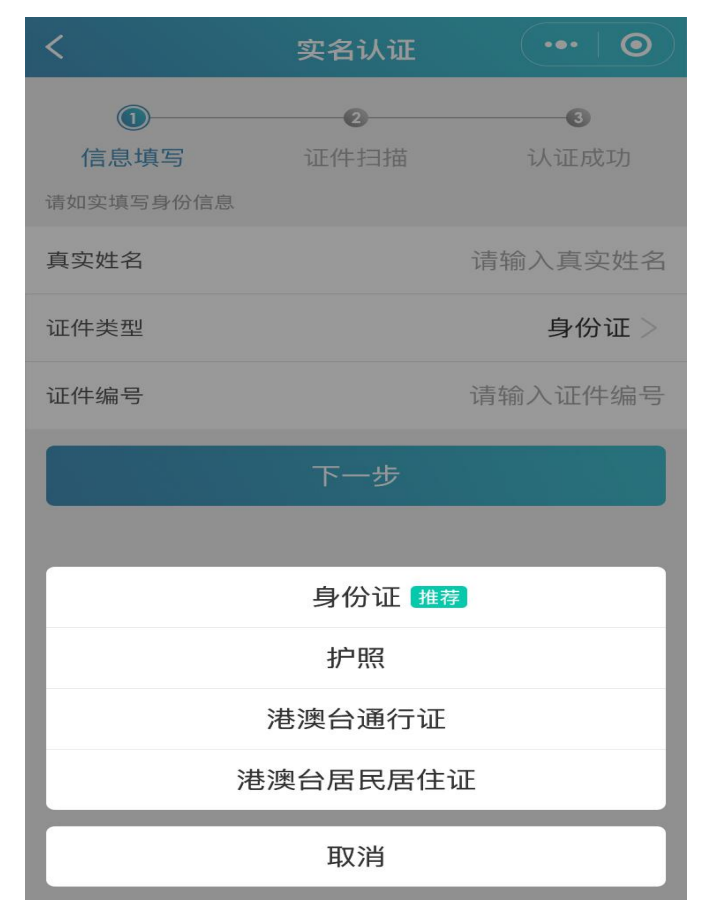

2) 相关证件扫描上传

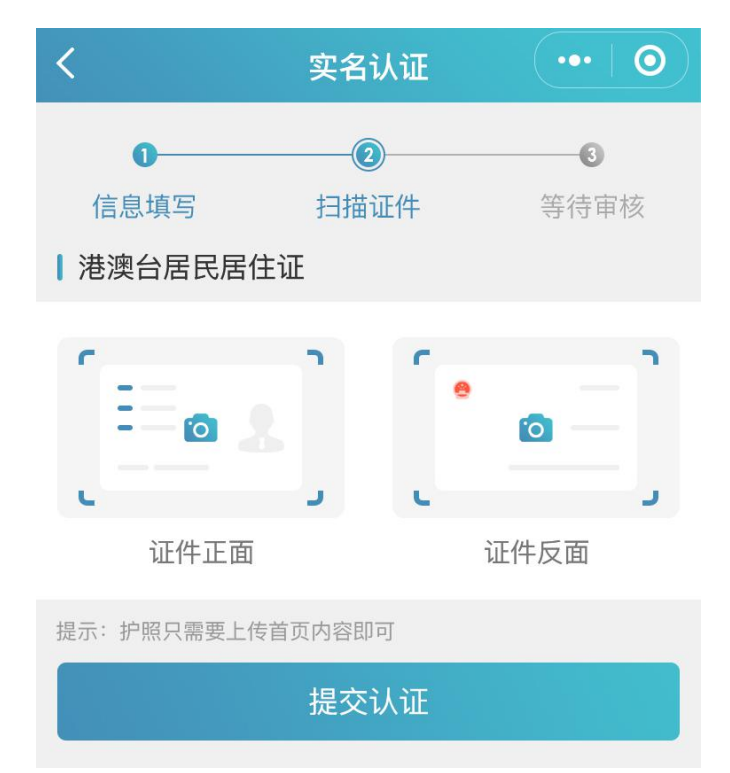

3) 提交认证等待审核

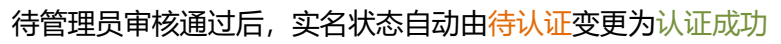

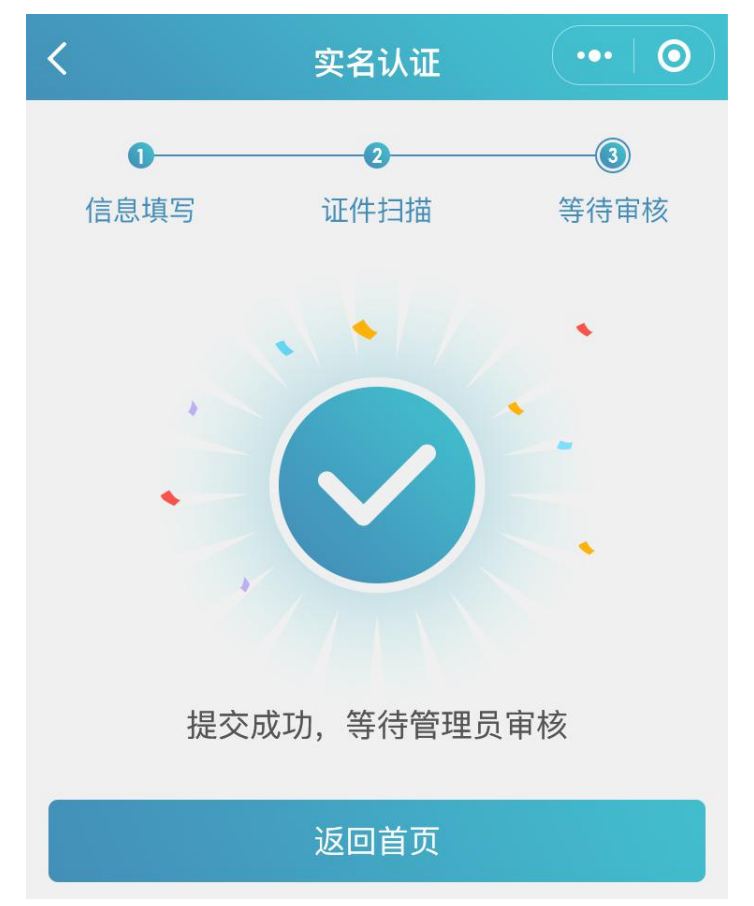

## 三、业务入口

1、实名认证完成后,可在首页的综合业务中查看自己参与的业务并点击进行跳转。

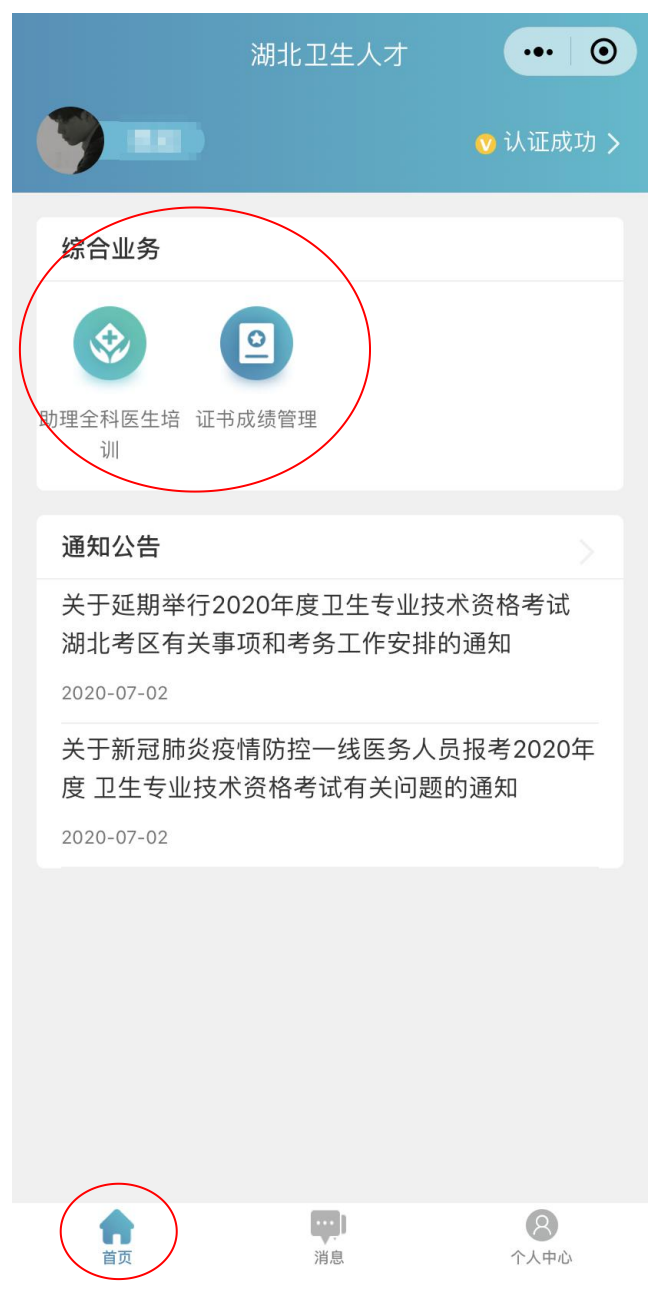

### 四、工作单位

1、完成实名认证后,在个人中心-工作单位中完善单位信息。

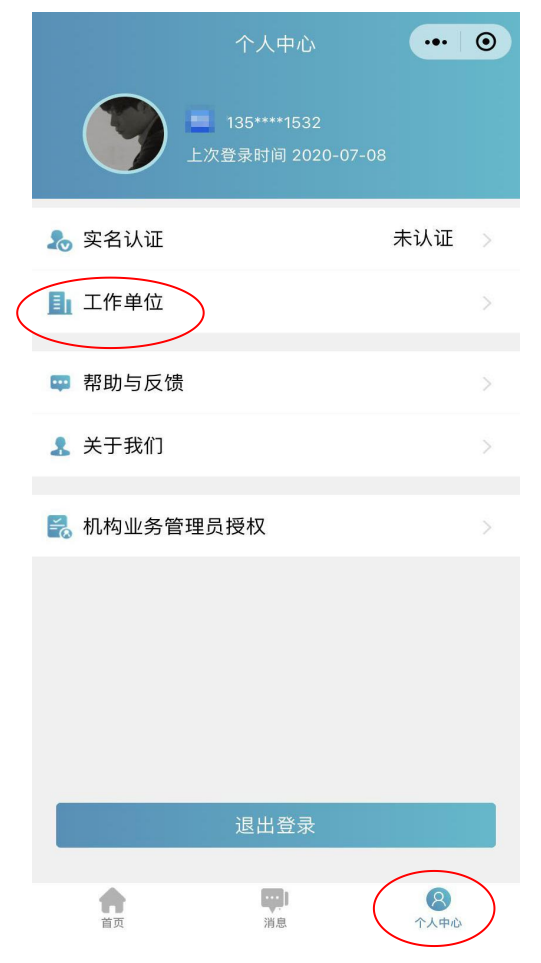

2、点击单位名称进行搜索,系统自动显示机构编码、主管单位、机构类别等信息。单位确认码请咨询本单位业务负责人。如果搜索单位为空,系统会提示相关的机构注册流程。

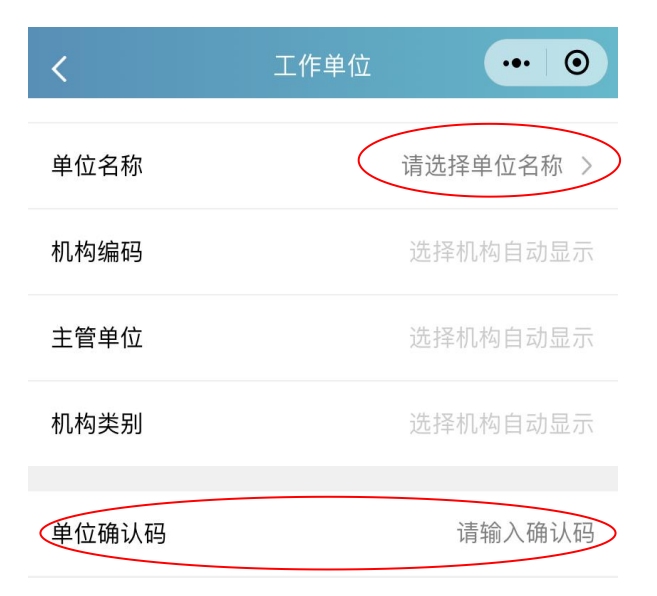

### 五、新机构注册

1、在湖北卫生人才综合服务平台(http://t1.hbwsrc.cn/#/login),点击"机构注册"。

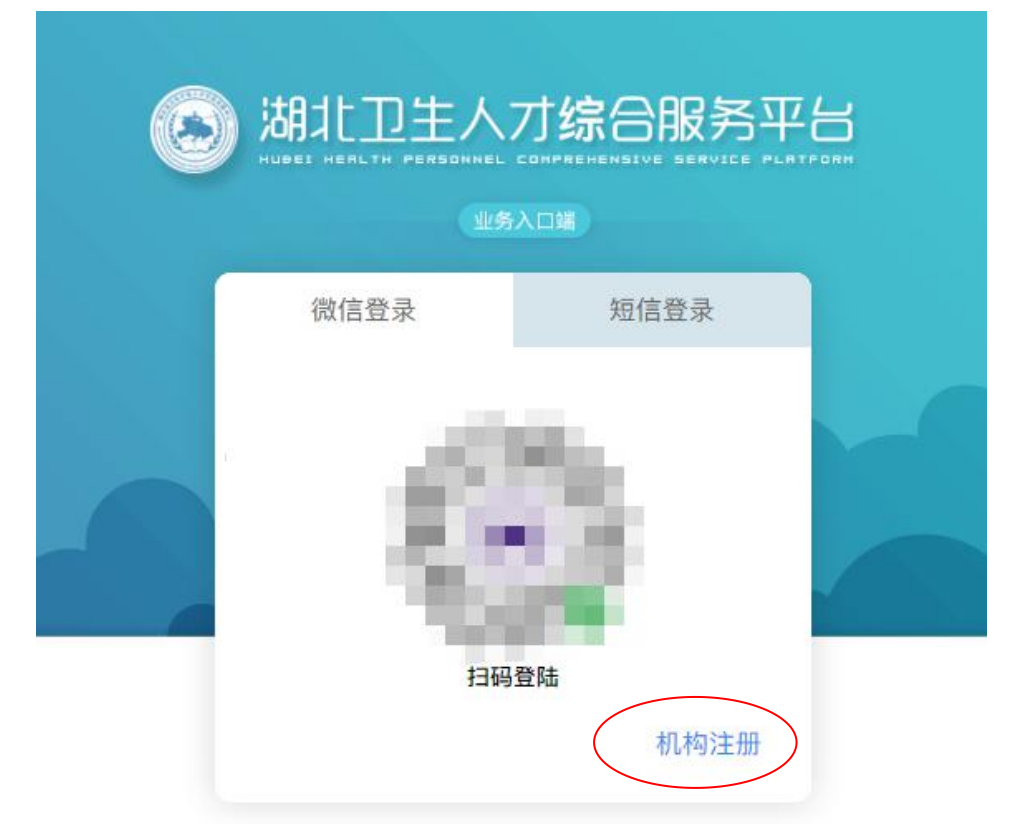

新机构注册前,请务必先在首页查询拟申请注册的单位是否已在机构库中。 **手机搜索**:用户在注册完成后,可通过绑定的手机号快速查询机构注册的审核状态; 详细搜索:通过主管单位和完整机构名称查询该机构的审核状态,包括待审核、拒绝和已收 录三个状态。

| 当前位置:补增机 | 构列表             |           |       |        |      |    |          |
|----------|-----------------|-----------|-------|--------|------|----|----------|
| 快捷搜索 提   | 示: 手机搜索只能搜索该手机申 | 请的机构内容    |       |        |      |    | + 补增申请   |
| 申请人手机    | 请输入申请人手机        | 手机推       | 要案    |        |      |    |          |
| 详细搜索 提   | 示: 详细搜索会根据查询条件所 | 有机构库中所在单位 |       |        |      |    |          |
| 主管单位     | 请选择行政区划         | - 机构      | 名称 请输 | )入机构名称 | 详细搜索 |    |          |
|          |                 |           |       |        |      |    | <u> </u> |
| 序号       | 机构名称            | 主管单(      |       | 处理状态   |      | 意见 |          |
|          |                 |           |       |        |      |    |          |
|          |                 |           |       |        |      |    |          |
|          |                 |           |       |        |      |    |          |

### 2、**补增申请**

点击"补增申请",阅读并同意协议,进行信息填报,所有项目均为必填项,

| 前位置:补增机构列表 ⇒ 补增申请      |             |              |                |  |  |
|------------------------|-------------|--------------|----------------|--|--|
| 🕢 协议须知                 |             | 息登记          | 3 提交成功         |  |  |
| 信息登记                   |             |              |                |  |  |
| * 申请人姓名                | 请输入申请人姓名    | * 申请人手机      | 请输入申请人手机       |  |  |
| * 机构名称                 | 与单位公章一致     | * 机构地址       | 请输入单位地址        |  |  |
| * 统一社会信用代码             | 请输入统一社会信用代码 | * 医疗执业机构许可证号 | 仅医疗机构需要填写      |  |  |
| * 主管单位                 | 请选择主管单位 👻   | * 机构类别       | 请选择机构类别        |  |  |
| 附件上传                   |             |              |                |  |  |
| 0                      | 6           | 5            | 0              |  |  |
| 将图片拖到此处,或 点击上传         | 将图片拖到此处     | 2, 或点击上传     | 将图片拖到此处,或 点击上传 |  |  |
| 单位用户注册申请表(需盖章)<br>下载附件 | 统一社会但       | 信用代码证        | 医疗登记许可证        |  |  |

### 3、查询申请

通过手机号或者详细搜索查询机构注册审核状态。

| 当前位置: | 补增机构列表                                         |             |      |      |        |
|-------|------------------------------------------------|-------------|------|------|--------|
| 快捷掛   | <b>搜索</b> 提示:手机搜索只能搜索该手机申请的                    | 机构内容        |      |      | + 补增申请 |
| 申请)   | (手机 ) (11-11-11-11-11-11-11-11-11-11-11-11-11- | 手机搜索        |      |      |        |
| 详细措   | <b>股索</b> 提示:详细搜索会根据查询条件所有机                    | 构库中所在单位     |      |      |        |
| 主管    | 會单位 请选择行政区划                                    | ▼ 机构名称 请输入机 | 构名称  | 详细搜索 |        |
|       |                                                |             |      |      |        |
| 序号    | 机构名称                                           | 主管单位        | 处理状态 | 意见   |        |
| 1     | children bereit aller bereit.                  | 湖北省卫生健康委员会  | 已收录  |      |        |
|       |                                                |             |      |      |        |

# 六、机构业务管理员授权

#### 1、添加业务流程

1)点击添加业务,进入添加业务授权流程,填写授权码(授权码咨询上级业务管理部
门)。

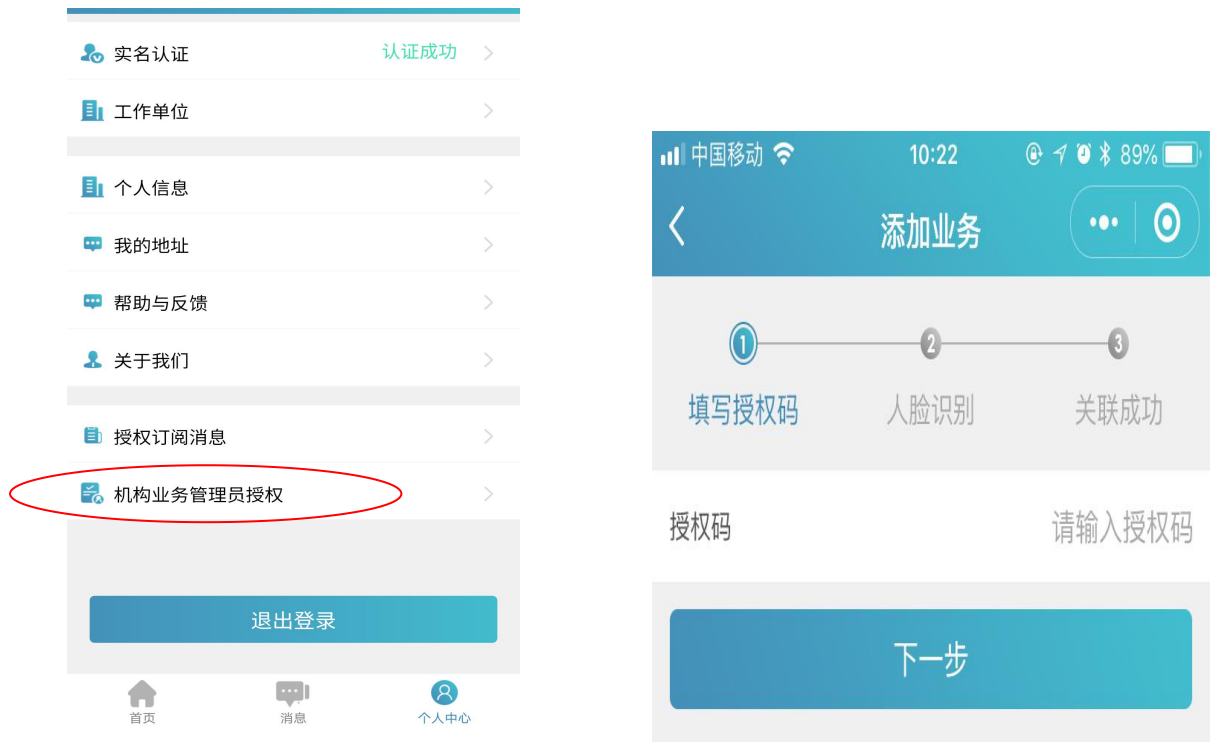

2) 进行人脸进行识别。

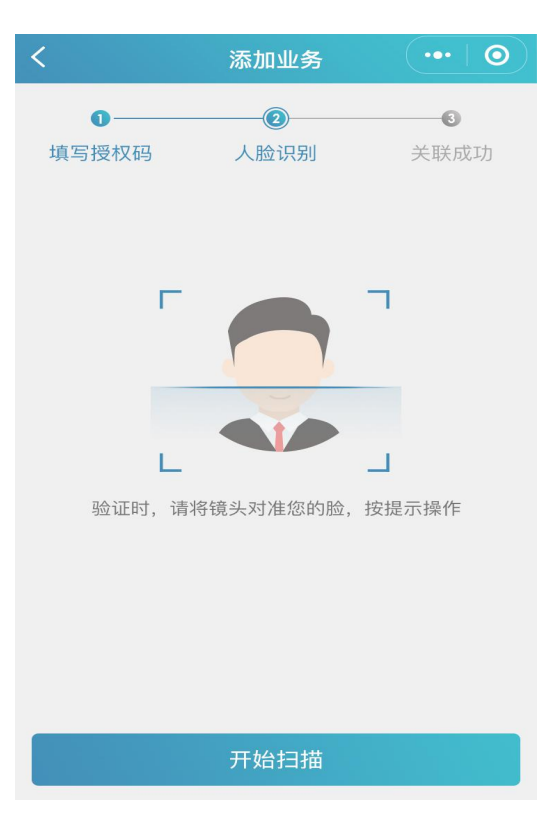

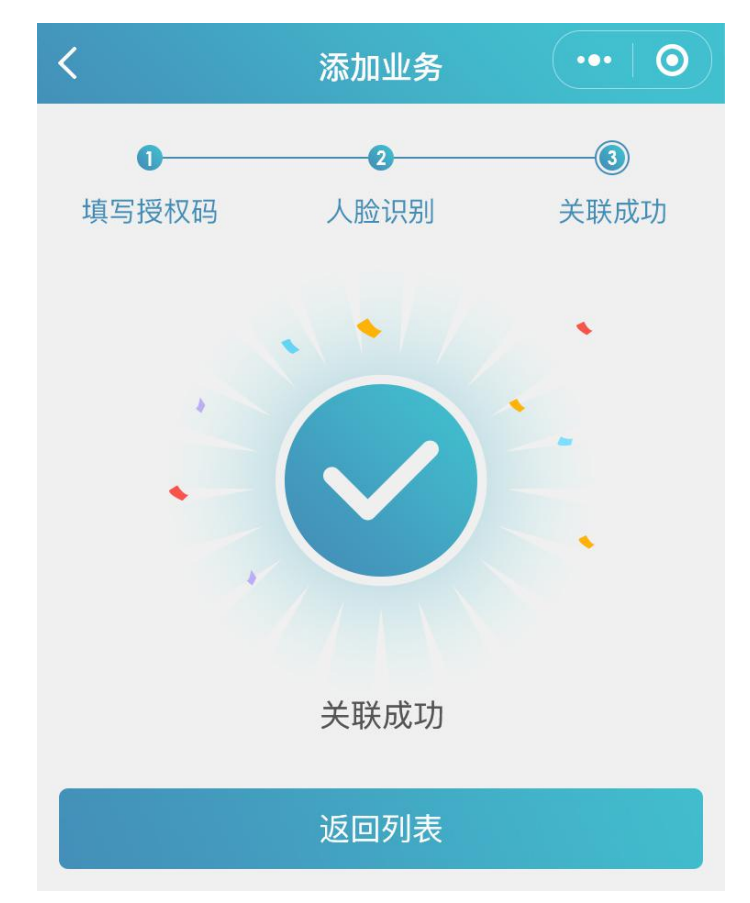

3) 授权码填写成功,人脸识别验证成功后,业务关联成功。

#### 2、转移业务管理人和辅助管理员管理

1) 在业务关联成功后,可添加辅助管理员、转移业务管理人。

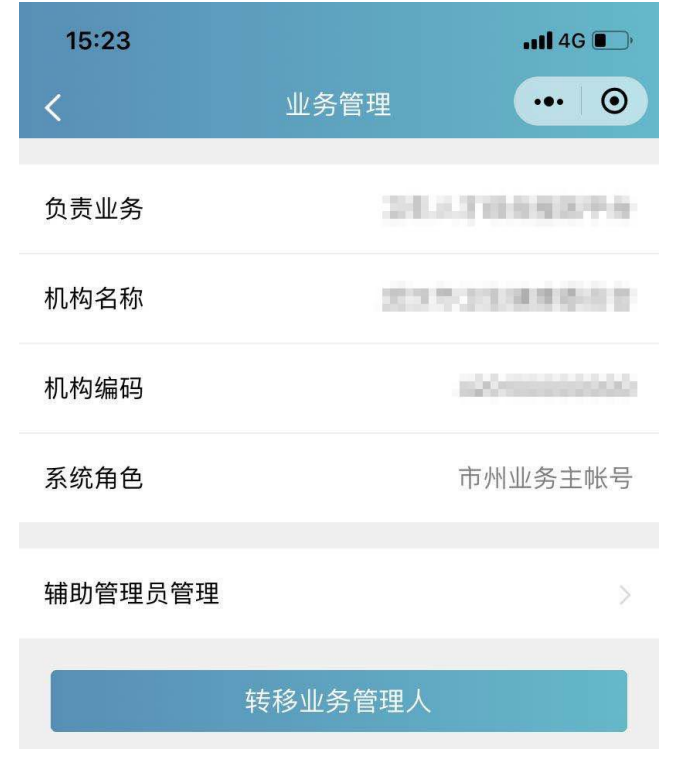

2) 添加辅助管理员、转移业务管理人的流程均须进行实名认证和人脸识别操作。

| <                 | 转移业务管理人          | ••• •            |
|-------------------|------------------|------------------|
| <b>①</b><br>填写身份证 | <b>2</b><br>人脸识别 | <b>③</b><br>关联成功 |
| 姓名                |                  | 18.0             |
| 证件类型              |                  | 身份证              |
| 证件编号              | 120108           | Hereir occhi     |
| 实名状态              |                  | 认证成功             |
| 提示: 验证是否和;        | 您需要绑定得用户信息相符     |                  |

# 七、机构业务授权管理

1、电脑端登录湖北卫生人才综合服务平台。

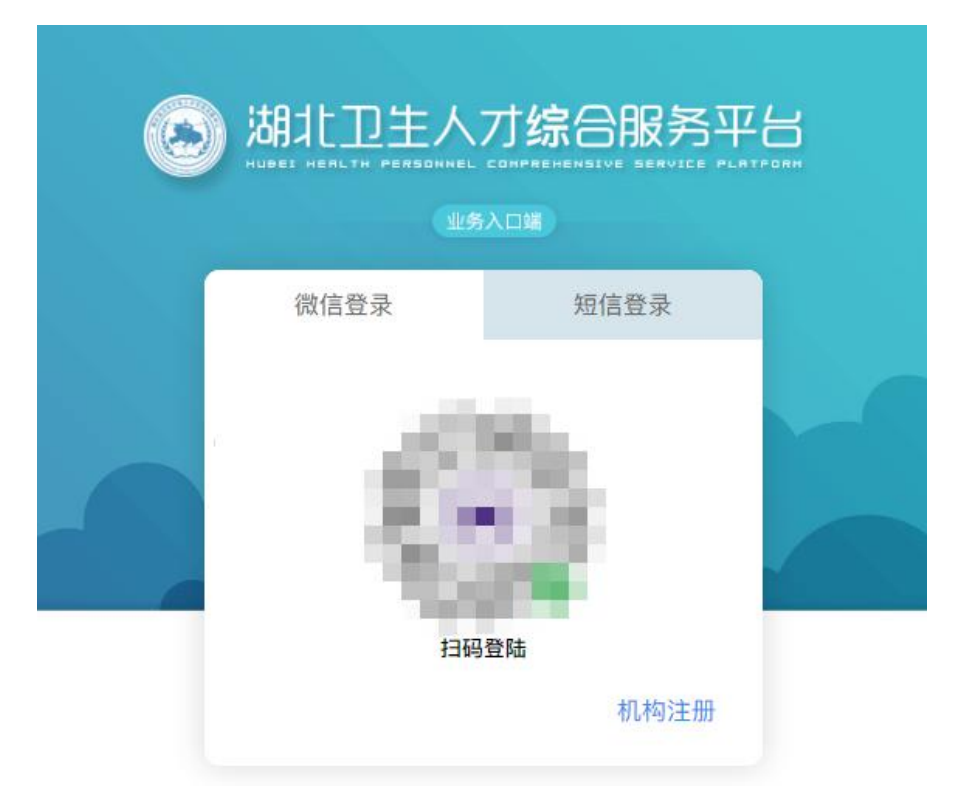

2、登录在系统中选择"机构业务授权管理",管理员可以对本级的下级进行授权,授权流 程如下:

1) 生成授权码 > 告知下级授权码 > 下级自主进行机构管理员业务授权流程

2) 生成授权码 > 直接授权 (直接填写业务人员身份证, 该身份证必须已经实名认证)

| 🔕 湖北卫生人才                                             | ≡ C                                |                                  |                                                                                                    |              |        |          | 切换身份   |         |         |        |   |
|------------------------------------------------------|------------------------------------|----------------------------------|----------------------------------------------------------------------------------------------------|--------------|--------|----------|--------|---------|---------|--------|---|
| ♀ 主页                                                 | □ 首页                               |                                  |                                                                                                    |              |        |          |        |         |         |        | ~ |
| <b>且</b> 。机构库查询                                      | 数据层级: ● 直属 ○ 所有<br>▼ 武汉市卫生健康委员会    |                                  | 业务名称 助理全科医师规范化培训                                                                                                    | → 是否)        | 已生成授权码 | 请选是否     | 哲生成授权码 | 激活状态    | 请选择激活状态 |        | ~ |
| 园 机构业务授权管理                                           | 武汉市江岸区卫生健康委员会<br>武汉市江汉区卫生健康委员会     |                                  | 机构名称 请输入机构名称                                                                                                    |              | 机构类别   | 请选择机     | 机构类别   | 机构编码    | 请输入机构编码 |        |   |
|                                                      | 武汉市硚口区卫生健康委员会                      | Q 監羅生成投収時 C 監羅解除未識活扱収用 ◆ 号出 C 重量 |                                                                                                    |              |        |          |        |         |         |        |   |
|                                                      | 武汉市武昌区卫生健康委员会                      | 序号                               | 机构名称                                                                                                    | 机构编码         | 授权     | <b>H</b> | 主管单位   | 机构类和    | 9J ±.   | 成日期 操作 |   |
|                                                      | 武汉市背山区卫生健康委员会                      | 1                                | 100000000000000000000000000000000000000                                                                                                    | 420100001518 | 生成授权   | 汉码       |        | 综合医院    | R       |        |   |
|                                                      | 武汉市东西湖区卫生健康委员会<br>武汉经济技术开发区(汉南区)卫  | 2                                | 100000000000000000000000000000000000000                                                                                                    | 420100003048 | 生成授权   | 权码       |        | 综合医院    | ά.      |        |   |
|                                                      | 武汉市蔡甸区卫生健康委员会<br>武汉市江夏区卫生健康委员会     | 3                                |                                                                                                    | 420100003061 | 生成授权   | 权码       |        | 综合医院    | R       |        |   |
| 3055<br>2057<br>2058<br>2058<br>2058<br>2058<br>2058 | 武汉市黄陂区卫生健康委员会<br>武汉市新洲区卫生健康委员会     | 4                                |                                                                                                    | 420100003560 | 生成授权   | 权弱       |        | 综合医师    | ŝt      |        |   |
|                                                      | 武汉东湖新技术开发区卫生健康局<br>武汉东湖生态旅游风景区卫生健康 | 5                                | 100000000000000000000000000000000000000                                                                                                    | 420100004277 | 生成授权   | 权码       |        | 综合医院    | π       |        |   |
|                                                      | 武汉化学工业区社会发展局                       | 6                                | 10000000                                                                                                    | 420100004812 | 生成授权   | 权码       |        | 综合医院    | 9R      |        |   |
|                                                      |                                    | 7                                |                                                                                                    | 420100004972 | 生成授权   | 汉码       |        | 综合医师    | R       |        |   |
|                                                      |                                    | 8                                | and the second second s | 420100005969 | 生成授权   | 权码       |        | 综合医院    | π       |        |   |
|                                                      |                                    | 9                                |                                                                                                    | 420100004107 | 生成授权   | 权码       |        | 中医 (综合) | 医院      |        |   |
|                                                      |                                    | 10                               |                                                                                                    | 420100004124 | 生成授权   | 权码       |        | 中医 (综合) | 医院      |        |   |
|                                                      |                                    |                                  |                                                                                                    |              |        |          |        |         |         |        |   |
|                                                      |                                    |                                  |                                                                                                    |              |        |          |        |         |         |        |   |
|                                                      |                                    | 4                                |                                                                                                    |              |        |          |        |         |         |        | , |
|                                                      |                                    | 共 260 条                          | < 1 2 3 26                                                                                                    | > 10条/页 > 跳至 | 1 页    |          |        |         |         |        |   |

2、解除授权和批量解除未激活授权码

在用户绑定之后,下级即拥有该业务的管理权限,同时上级管理员可以对该管理员进行调整 和维护:

1) 解除授权: 将单个机构业务管理员重置成原始状态,可以重新生成授权码进行授权, 相当于回收管理员权限,

2) 批量解除未激活授权码:将已经生成授权码但是未激活(该机构可能不参与业务或 者未绑定业务人员),批量重置为原始状态,可以重新生成授权码进行授权。